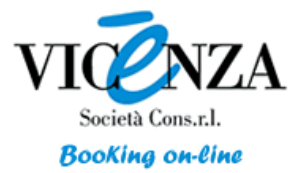

# Tutorial per prenotazione degli hotel convenzionati in occasione di :

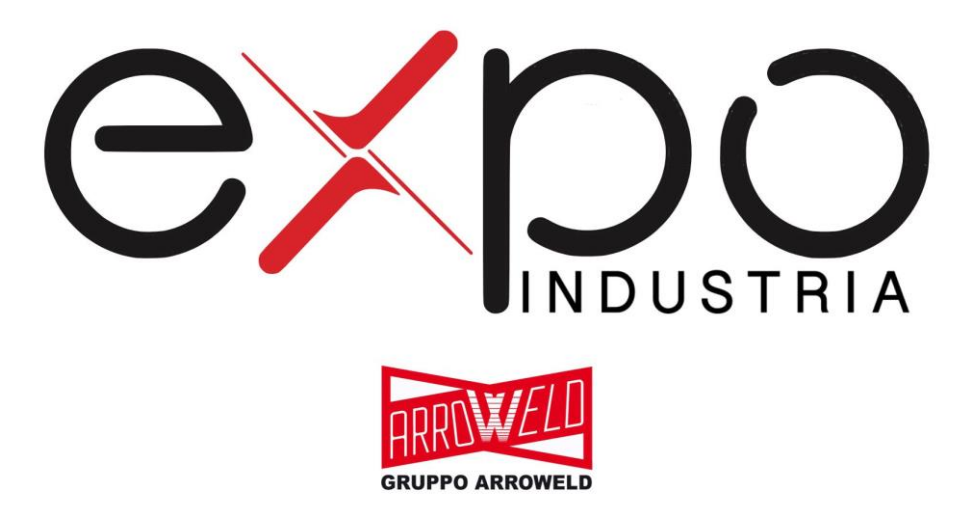

26 – 28 Ottobre 2023 – Padiglione 1 – Quartiere Fieristico di Vicenza

## Prenota in soli 6 click

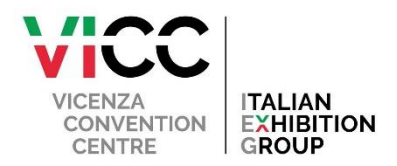

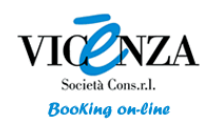

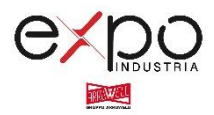

## **CLICCA** sul link sotto indicato

A partire da 69.00 EUR

https://reservations-dms.verticalbooking.com/prima pagina congresso.htm?id congresso=16&id canale=1082&id stile=41&lingua utilizzata=ita

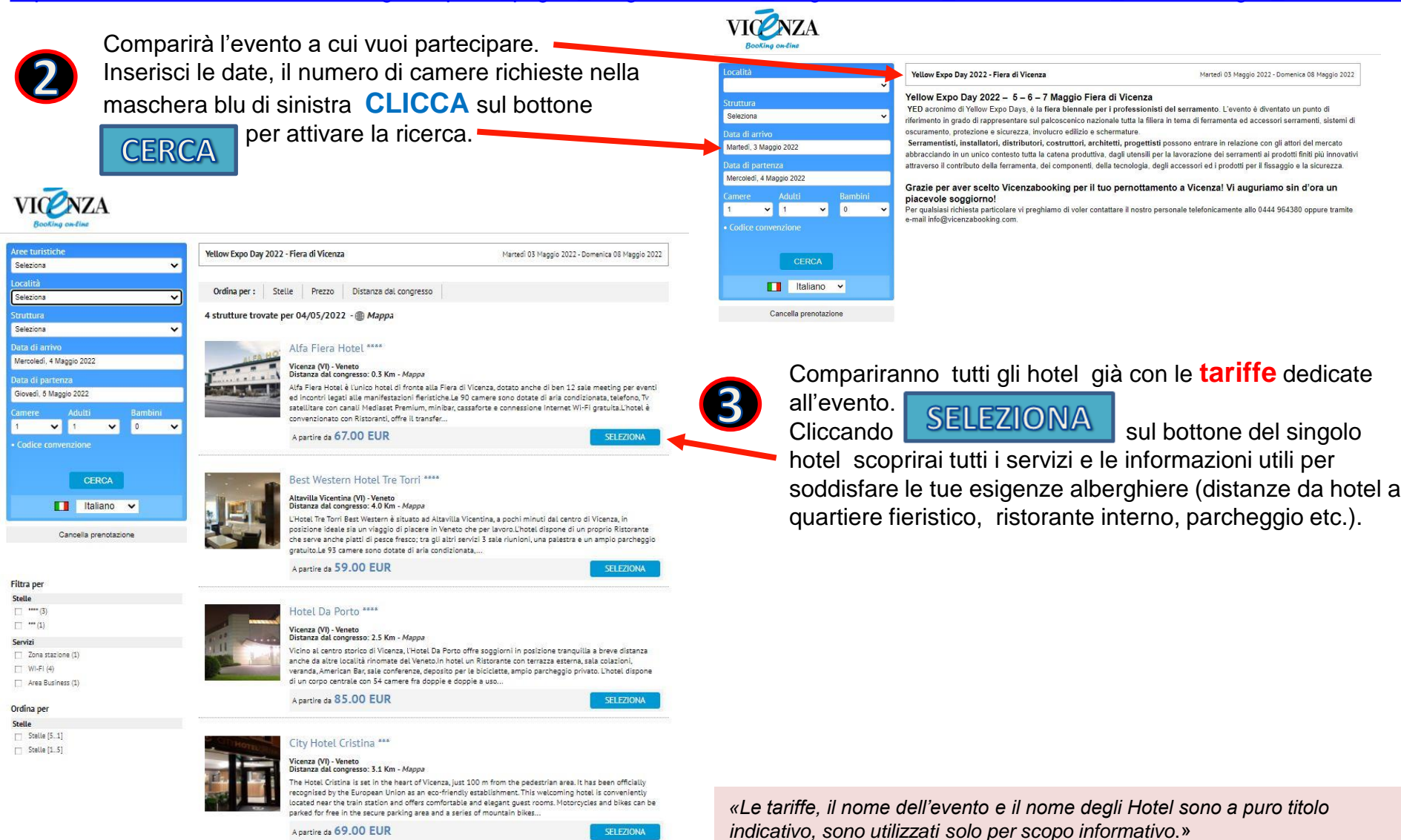

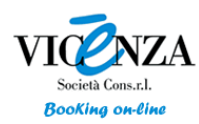

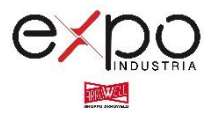

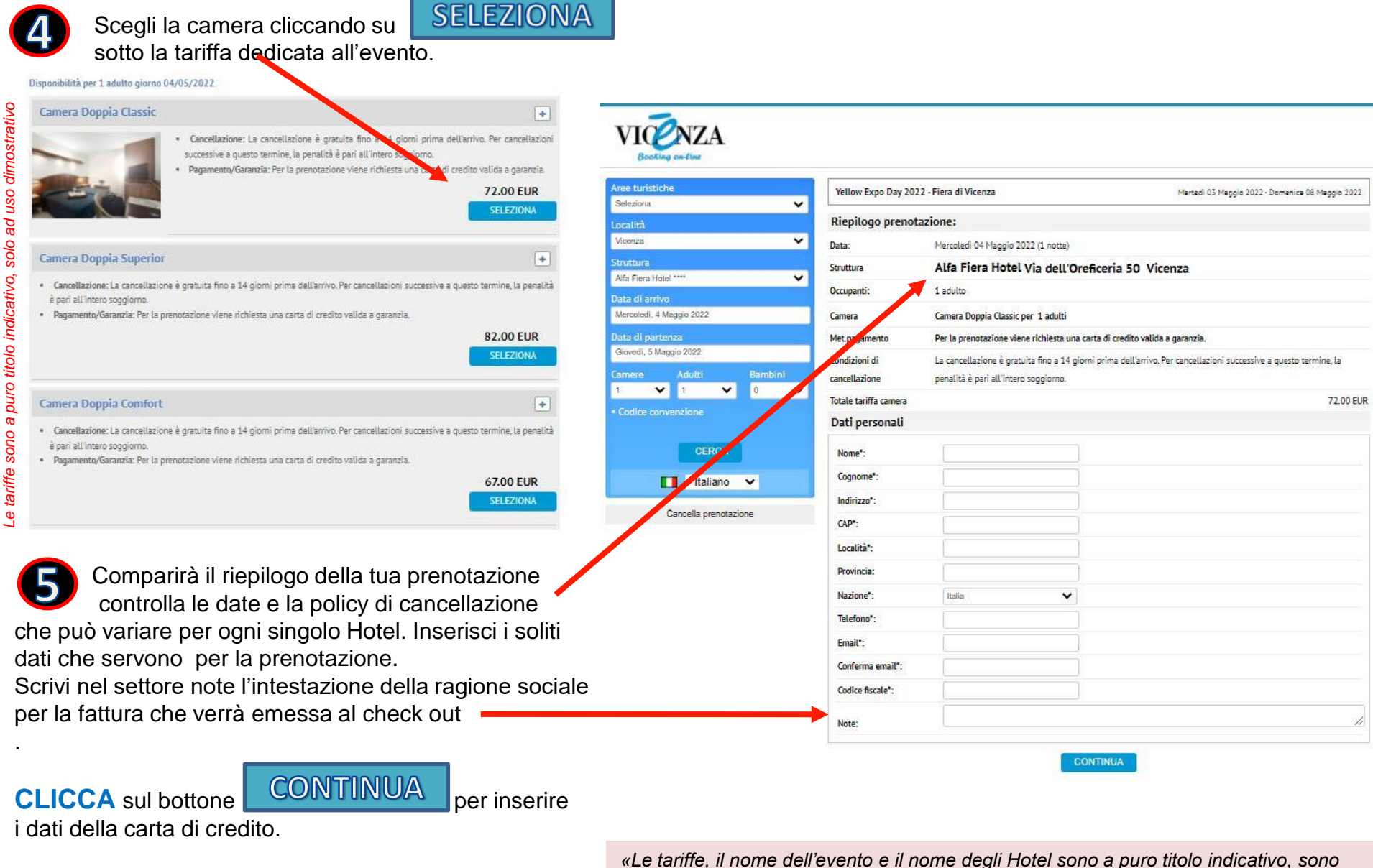

«Le tariffe, il nome dell'evento e il nome degli Hotel sono a puro titolo inc utilizzati solo per scopo informativo.»

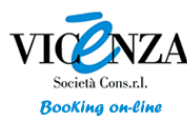

su

### Il portale degli albergatori della Provincia di Vicenza Prenota al miglior prezzo con pochi click, troverai le soluzioni idonee pensate per te.

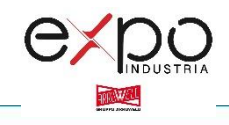

Inserisci i dati della carta di credito e clicca

PRENOTA

Benvenuto !!! a Vicenza.

Riceverai una conferma dell'avvenuta prenotazione direttamente dall'hotel alla mail indicata.

## **Buon Pernottamento !!!!**

CONFERMA PRENOTAZIONE - vicenzabooking - WHP1082DSFTZ435

info@vicenzabooking.com <info@vicenzabooking.com> ven 28/01/2022 15:05

A: BW Hotel Tre Torri <tretorri.vi@bestwestern.it>

CONFERMA PRENOTAZIONE - vicenzabooking - WHP1082DSFTZ435

Congresso/Evento: FIERA YED VICENZA 2022

#### DETTAGLI PRENOTAZIONE

Hotel: Best Western Hotel Tre Torri Data prenotazione: Venerdi 28 Gennaio 2022 Status: confermato Codice prenotazione: WHP1082DSFTZ435

Arrivo: Venerdi 28 Gennaio 2022 Partenza: Sabato 29 Gennaio 2022 Notti: 1 Adulti: 2

Camera: Double Room Room with 1 double bed 160 cm

ŝ

Totale tariffa: 79.00 EUR (IVA inclusa)

Totale lordo prenotazione: 79.00 EUR (IVA inclusa) Totale netto prenotazione: 71.82 EUR (IVA esclusa) IVA: 7.18 EUR

#### DATI GARANZIA / CANCELLATION POLICY

La prenotazione può essere liberamente cancellata senza alcuna penalità sino a 1 giorni prima dell'arrivo. Cancellazioni tardive e la mancata presentazione in hotel comporteranno l'addebito di 1 notte.

| ee turistic           | he       |          |     |       |
|-----------------------|----------|----------|-----|-------|
| Seleziona             |          |          | ~   |       |
| calità                |          |          |     |       |
| licenza               |          |          | ~   |       |
| truttura              |          |          |     |       |
| Alfa Fiera Hotel **** |          |          |     | ~     |
| lata di arriv         | 70       |          |     |       |
| Mercaledi, 4          | Maggio   | 2022     |     |       |
| ate di nart           |          |          |     | _     |
| Giovedi, 5 M          | aggio 20 | )22      |     |       |
|                       |          |          | Dee | 11000 |
| amere                 |          |          |     | ~     |
|                       |          |          |     |       |
| Codice cor            | wenzie   |          |     |       |
|                       |          |          |     |       |
|                       |          | CERCA    | 6   |       |
|                       |          | Italiano | ×   |       |
|                       |          |          |     |       |

VICENZA

| Yellow Expo Day 202            | 2 - Fiera di Vicenza                                                                          | Martedi 03 Maggio 2022 - Domenica 08 Maggio 2022               |  |  |  |
|--------------------------------|-----------------------------------------------------------------------------------------------|----------------------------------------------------------------|--|--|--|
| Riepilogo prenota              | azione:                                                                                       |                                                                |  |  |  |
| Data:                          | Mercoledi 04 Maggio 2022 (1 notte)                                                            |                                                                |  |  |  |
| Struttura                      | Alfa Fiera Hotel Via dell'Oreficeria 50 Vicenza                                               |                                                                |  |  |  |
| Occupanti:                     | 1 adulto                                                                                      |                                                                |  |  |  |
| Camera                         | Camera Doppia Classic per 1 adulti                                                            |                                                                |  |  |  |
| Met.pagamento                  | Per la prenotazione viene richiesta una carta di credito valida a garanzia.                   |                                                                |  |  |  |
| Condizioni di<br>cancellazione | La cancellazione è gratuita fino a 14 giorni prima o<br>penalità è pari all'intero soggiorno. | sell'arrivo. Per cancellazioni successive a questo termine, la |  |  |  |
| lotale tariffa camera          |                                                                                               | 72.00 EU                                                       |  |  |  |
| Dati personali                 |                                                                                               |                                                                |  |  |  |
| Nome":                         | pinco                                                                                         |                                                                |  |  |  |
| Cognome*:                      | palla                                                                                         |                                                                |  |  |  |
| Indirizzo*:                    | via E.Montale, 25                                                                             |                                                                |  |  |  |
| CAP*:                          | 36100                                                                                         |                                                                |  |  |  |
| Località*:                     | Vicenza                                                                                       |                                                                |  |  |  |
| Provincia:                     | Vicenza                                                                                       |                                                                |  |  |  |
| Nazione*:                      | Italia 🗸                                                                                      |                                                                |  |  |  |
| Telefono*:                     | 123456789                                                                                     |                                                                |  |  |  |
| Email*:                        | info@prova.com                                                                                |                                                                |  |  |  |
| Conferma email*:               | info@prova.com                                                                                |                                                                |  |  |  |
| Codice fiscale":               | 21231313121ded131d3                                                                           |                                                                |  |  |  |
|                                |                                                                                               |                                                                |  |  |  |

#### Dati della carta di credito

| Tipo carta*:     | Master Card 🗸           |
|------------------|-------------------------|
| Numero*:         |                         |
| Scadenza*:       | Seleziona 🗸 Seleziona 🗙 |
| Titolare carta*; |                         |
| CVV2*:           |                         |
|                  |                         |
|                  |                         |

PRENOTA

«Le tariffe, il nome dell'evento e il nome degli Hotel sono a puro titolo indicativo, sono utilizzati solo per scopo informativo.»